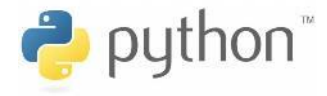

2020年4月30日 株式会社タノキバ

1

### 機械学習に必要な

### 数学 と Python を学ぶ

### ~事前準備~

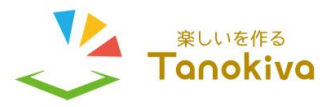

©Tanokiva inc.

## 事前準備の手順

以下の手順で、研修の事前準備をお願いします。

- 1. Pythonのインストール
- 2. Pythonインストールの確認
- 3. ライブラリの追加
- 4. ライブラリ追加の確認

PythonをPCにインストールして
いきましょう

# 1. Pythonのインストール

## 手順

- ① Pythonが置かれているWebサイトにアクセス
- ② PythonをPCにダウンロード(今回はPython 3)
- ③ PythonをPCにインストール

## ① PythonのWebサイトにアクセス

http://python.org/

# ②Pythonをダウンロード 1/2

メニューから「Downloads」をクリック

| Python                                                                                                    | PSF                 | Docs                                    | РуРІ                                                                                                    | Jobs                                                                                                  |                                           | Community    |  |
|----------------------------------------------------------------------------------------------------|---------------------|-----------------------------------------|----------------------------------------------------------------------------------------------------|----------------------------------------------------------------------------------------------------|-------------------------------------------|--------------|--|
| 🥏 pytho                                                                                                    | OU <sub>∞</sub>     |                                         | Donate                                                                                                    | Search                                                                                                |                                           | GO Socialize |  |
| A                                                                                                    | bout Downloads      | Documentation                           | Community Success St                                                                                              | ories News                                                                                            | Events                                    |              |  |
| <pre># For loop on a list &gt;&gt;&gt; numbers = [2, 4, 6, 8] &gt;&gt;&gt; product = 1 &gt;&gt;&gt; for number in numbers: product = product * number &gt;&gt;&gt; print('The product is:', product) The product is: 384</pre> |                     |                                         | All the Flow You'd<br>Python knows the usual<br>languages speak — 1f, f<br>of its own twists, of cour<br>Python 3 | <b>Expect</b><br>control flow statement<br>for, while and range<br>se. More control flow 1<br>2 3 4 5 | nts that other<br>— with some<br>tools in |              |  |
|                                                                                                    | Python is<br>and ir | a programming lan<br>ntegrate systems m | nguage that lets you w<br>ore effectively. <mark>»» Lea</mark>                                                    | ork quickly<br><u>rn More</u>                                                                         |                                           |              |  |

# ② Pythonをダウンロード 2/2

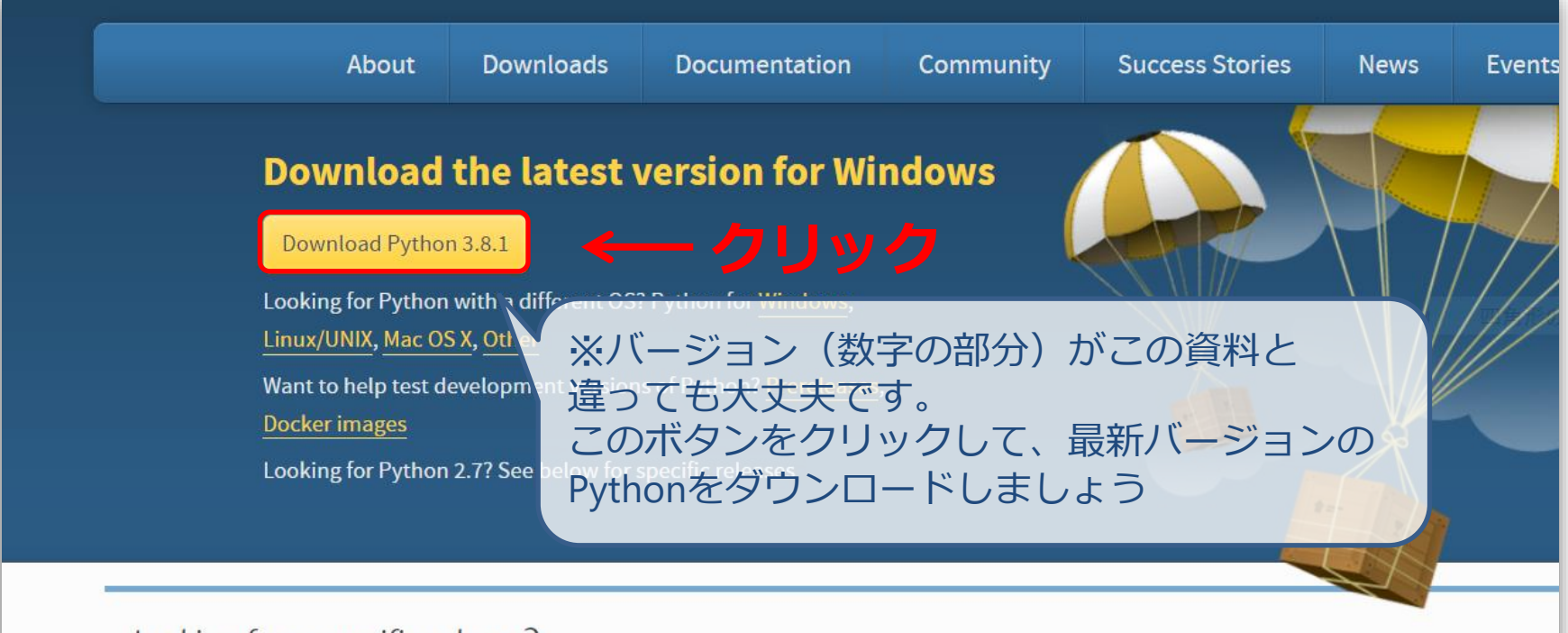

#### Looking for a specific release?

Python releases by version number:

| Release version | Release date  |                 | Click for more |
|-----------------|---------------|-----------------|----------------|
| Python 3.8.1    | Dec. 18, 2019 | 🕹 Download      | Release Notes  |
| Python 3.7.6    | Dec. 18, 2019 | Source Download | Release Notes  |
| Python 3.6.10   | Dec. 18, 2019 | 🕹 Download      | Release Notes  |

## ③PCにインストール

| A                                       | 눬 Python 3.8.1 (32-bit) Setup                                                                                                    |                                        | - 🗆 X         |  |
|-----------------------------------------|----------------------------------------------------------------------------------------------------|----------------------------------------|---------------|--|
| Dowr<br>Downlo                          |                                                                                                    | Setup Progress                         |               |  |
| Looking fo                              |                                                                                                    | Installing:                            |               |  |
| Want to h                               |                                                                                                    | Python 3.8.1 Standard Library (32-bit) |               |  |
| <u>Docker in</u><br>Looking fe          |                                                                                                    |                                        |               |  |
|                                         | and the second second s | 少し時間がかか                                | ります           |  |
| oking for a spe<br>hon releases by vers | python                                                                                                    |                                        |               |  |
| lease version                           | windows                                                                                                    |                                        | Cancel        |  |
| /thon 3.8.1                             | Dec. 18, 2019                                                                                                    | 🕹 Download                             | Release Notes |  |
| /thon 3.7.6                             | Dec. 18, 2019                                                                                                    | 🕹 Download                             | Release Notes |  |
|                                         |                                                                                                    |                                        |               |  |

©Tanokiva inc.

### ▶ プログラムを編集しながら実行できる \*untitled\*

File Edit Format Run Options Window Help

import numpy as np print(np.pi)

|   |               | ·    |
|---|---------------|------|
| • | エディタウィンドウはファイ | イル形式 |

複雑なコードを扱いやすい

- すぐに実行できる
- 簡単なコードを扱いやすい

シェルウィンドウは対話形式

Python 3.8.1 Shell

File Edit Shell Debug Options Window Help Python 3.8.1 (tags/v3.8.1:1b293b6, Dec 18 2019, 22:39: Type "help", "copyright", "credits" or "license()" for import numpy as np >>> print(np.pi) 3.141592653589793 >>>

2. Pythonインストールの確認 IDLEの使い方

# Pythonが無事にインストールできたか、 確認していきましょう

シェル ウィンドウ

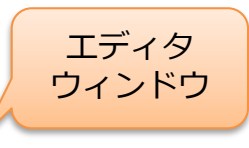

7

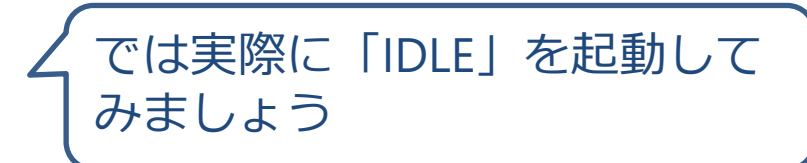

シェル ウィンドウ

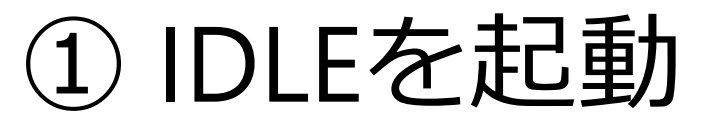

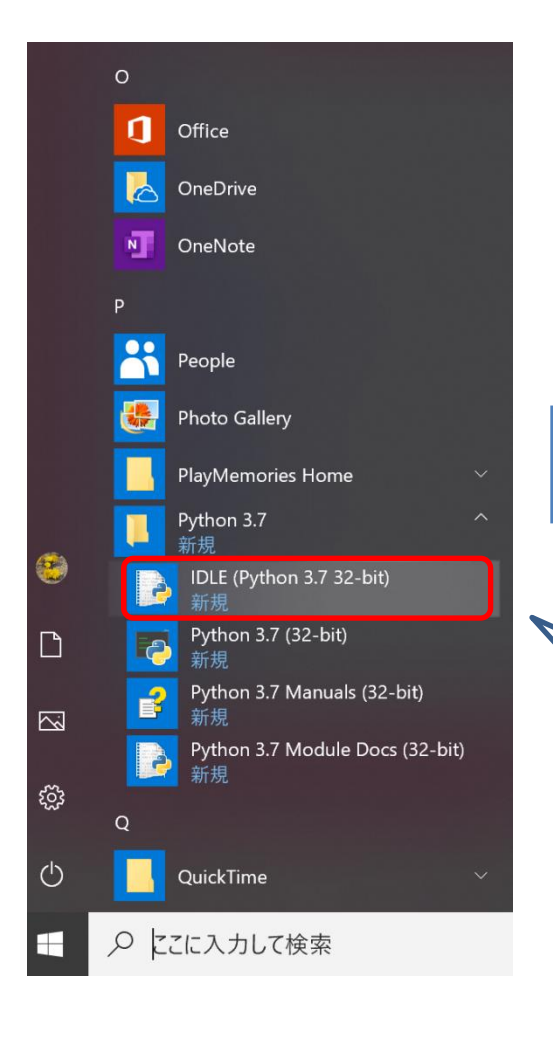

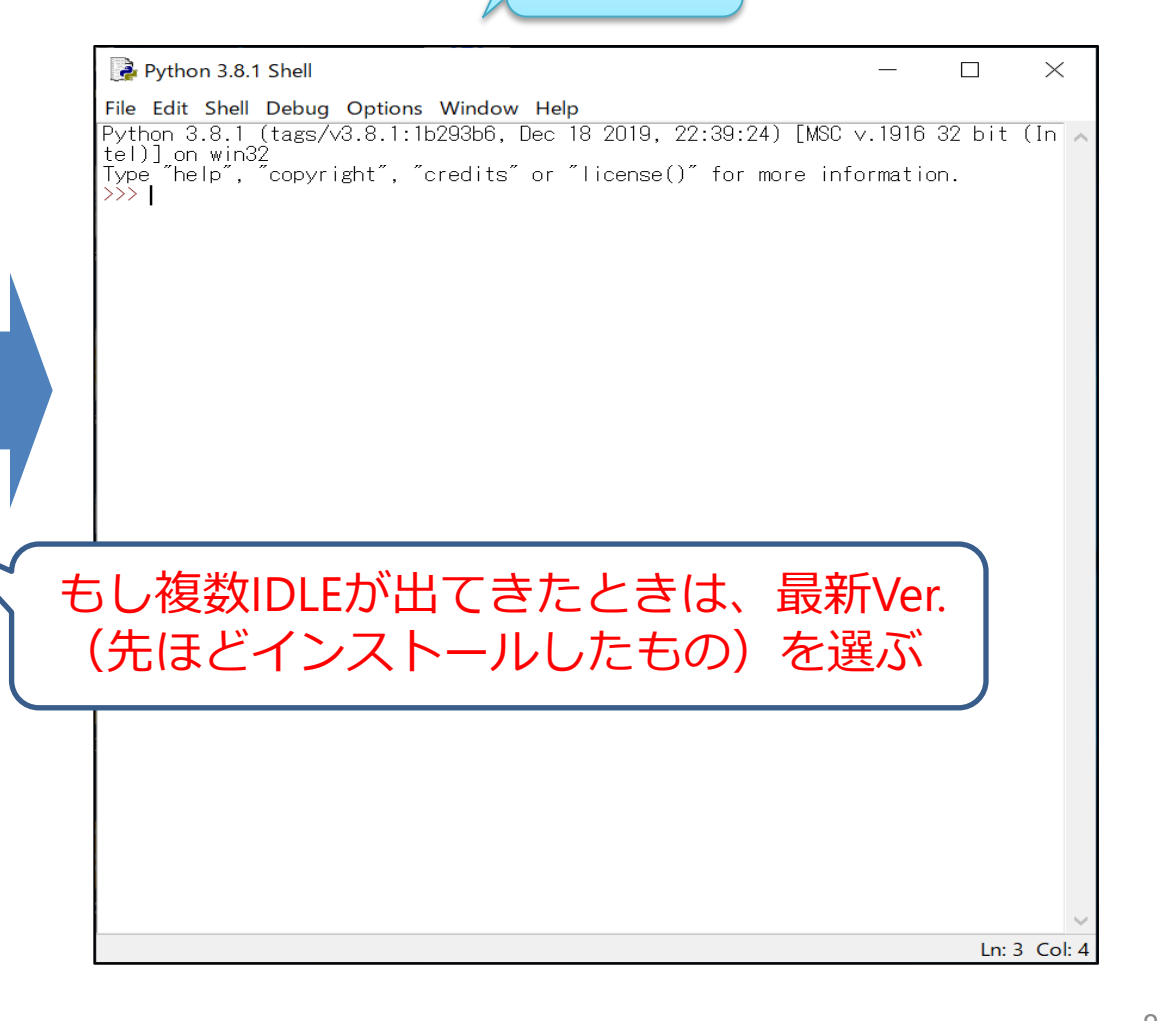

- ② エディタウィンドウを開く
- 左上の[File]から[New File]を選択
- ・ またはCtrl+Nでショートカット

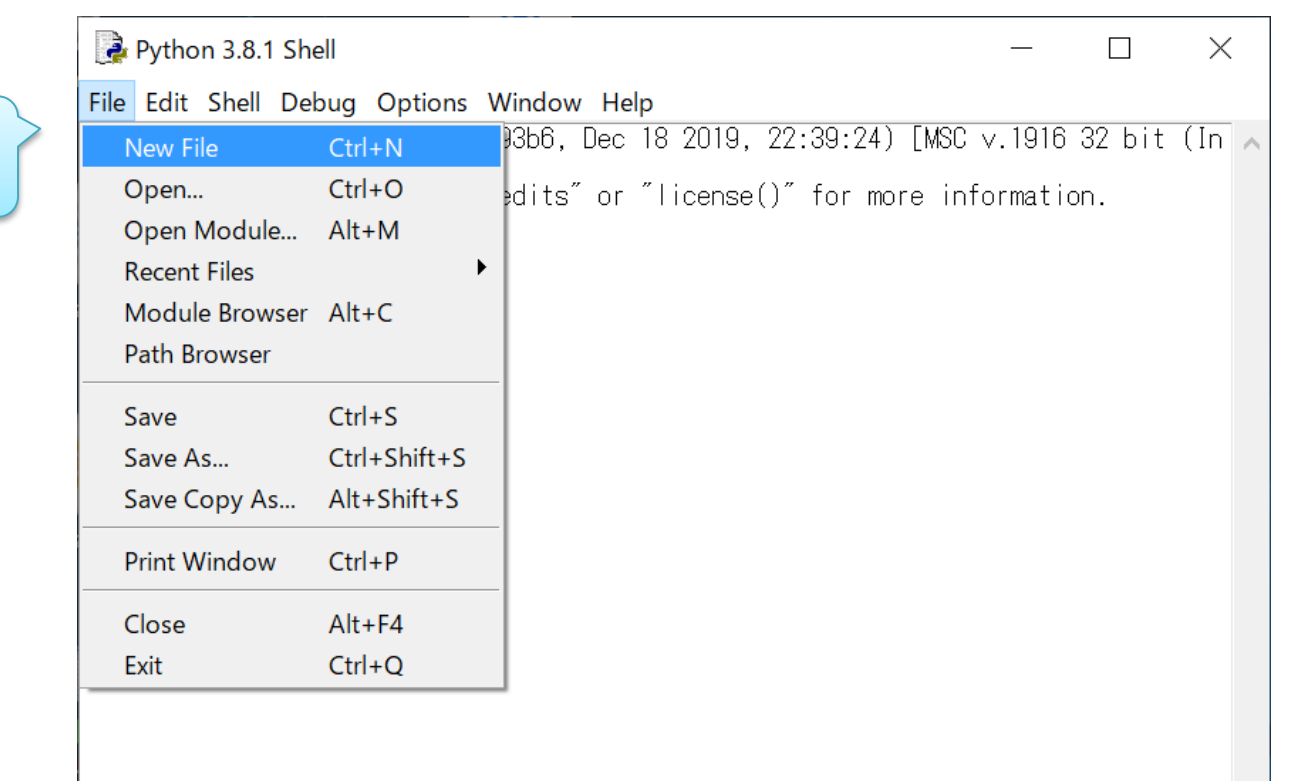

シェル

ウィンドウ

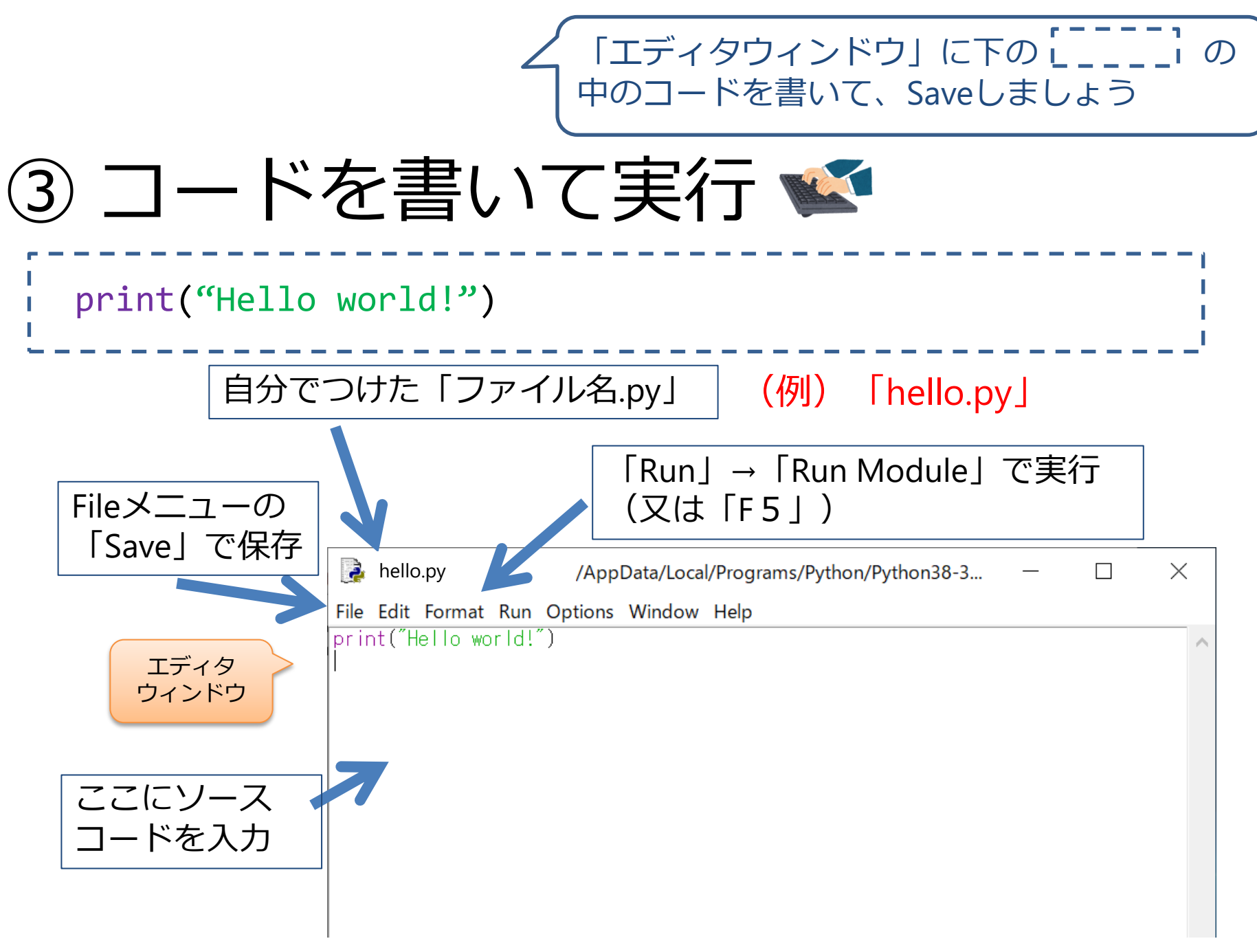

∠ 「Run」→「Run Module」(又は「F5」)で
実行してみましょう

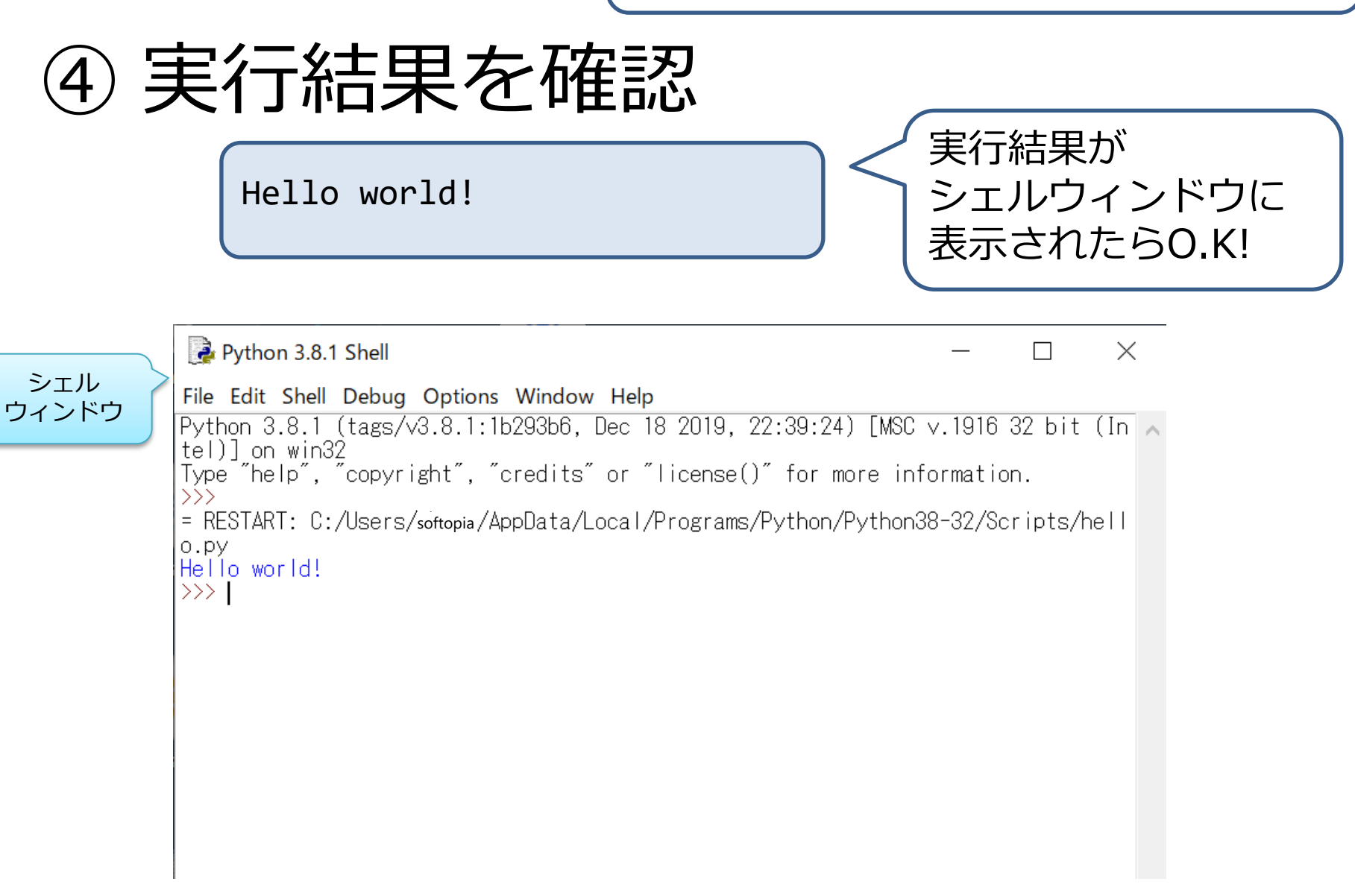

参考 IDLEのフォントサイズ変更

- 設定で文字の大きさを変えることができる
  - ➢ Options → Configure IDLE → Fonts/Tabsの中のSize

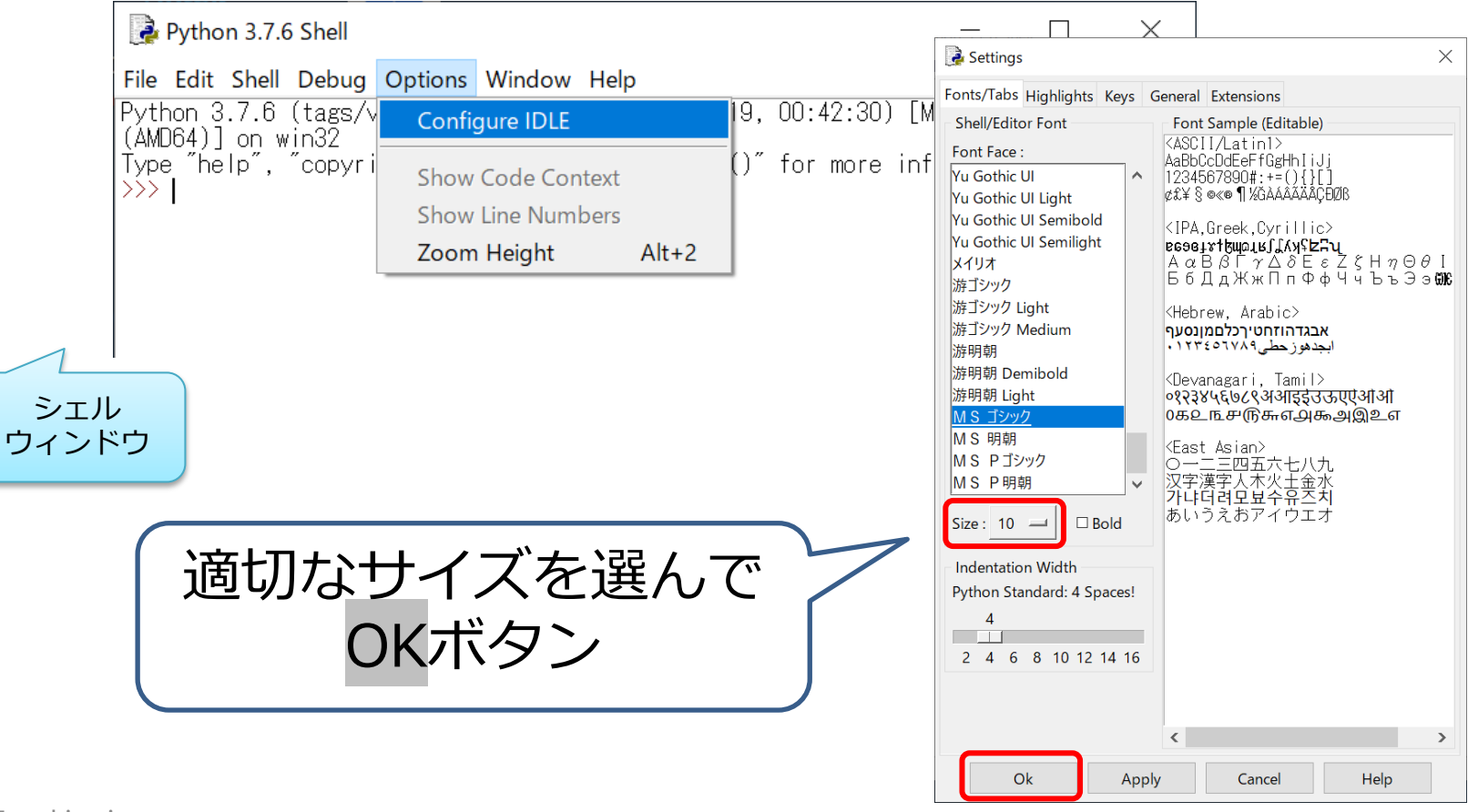

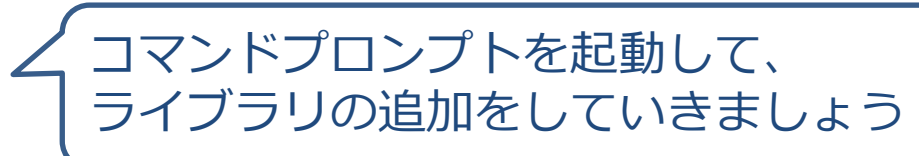

# 3. ライブラリの追加 1/3

コマンドプロンプトを起動

©Tanokiva inc.

- ▶ 左下の検索窓に「cmd」と入力
- ▶ コマンドプロンプトをクリック

| Python<br>Type h すべて アプリ ドキュメント ウェブ その<br>>>><br>最も一致する検索結果  | 他 🔻 | <i>₽</i>                                             |                       |
|--------------------------------------------------------------|-----|------------------------------------------------------|-----------------------|
| גידע אידע אידע אידע אידע אידע אידע אידע א                    | プ   | リを選択 📶                                               | 3 _                   |
| <b>アプリ</b><br>■ VS 2017 用 x86_x64 Cross Tools コマン<br>ド プロンプト | >   | -<br>コマンド プロンプト<br>アプリ                               | <b>起</b>              |
| ■ VS 2017 用 x64_x86 Cross Tools コマン<br>ドプロンプト                | >   | □ 開<                                                 | Microsoft<br>(c) 2019 |
| ■ VS 2017 用 x64 Native Tools コマンド<br>プロンプト                   | >   | <ul> <li>○ 管理者として実行</li> <li>□ ファイルの場所を開く</li> </ul> | C:¥Users¥             |
| Web の検索                                                      |     | -口 スタートにピン留めする                                       |                       |
| ✓ cmd - Web 結果を見る                                            | >   | -□ タスク バーにピン留めする                                     |                       |
| ①↓ cmd を入力                                                   |     |                                                      |                       |
| Crmd                                                         |     | o e 🤤 🧿 📑 🛱 🦨 🖶 🥵 📕                                  |                       |

コマンドプロンプトが 動する↓

#### <sup>1</sup>ロンプト

Windows [Version 10.0.18363.778] Microsoft Corporation. All rights reserved.

# 3. ライブラリの追加 2/3

- pip | パッケージ管理ツール
- pipでライブラリを追加

### コマンドプロンプトで、下記のコマンドを入力

>py -m pip install numpy matplotlib scikit-learn

✓ IDLEのシェルウィンドウを起動して、 ● ライブラリが追加できたか確認しましょう

4. ライブラリの追加の確認

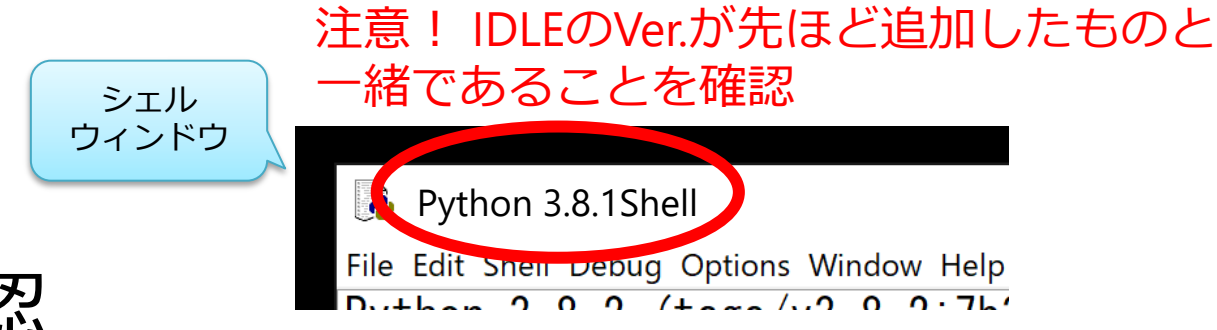

• IDLEで確認

▶シェルウィンドウで次のコードを実行
 ▶エラーが発生しなければOK

>>> import numpy as np
>>> from matplotlib import pyplot as plt
>>> from sklearn.neural\_network import MLPClassifier

### 事前準備、お疲れ様でした。 研修当日も、よろしくお願いいたします。